## HOW TO CHECK YOUR SEMESTER SCHEDULE OF CLASSES

1. Log into the student portal using your student I.D. number and password. From the Student Homepage, click on Manage Classes.

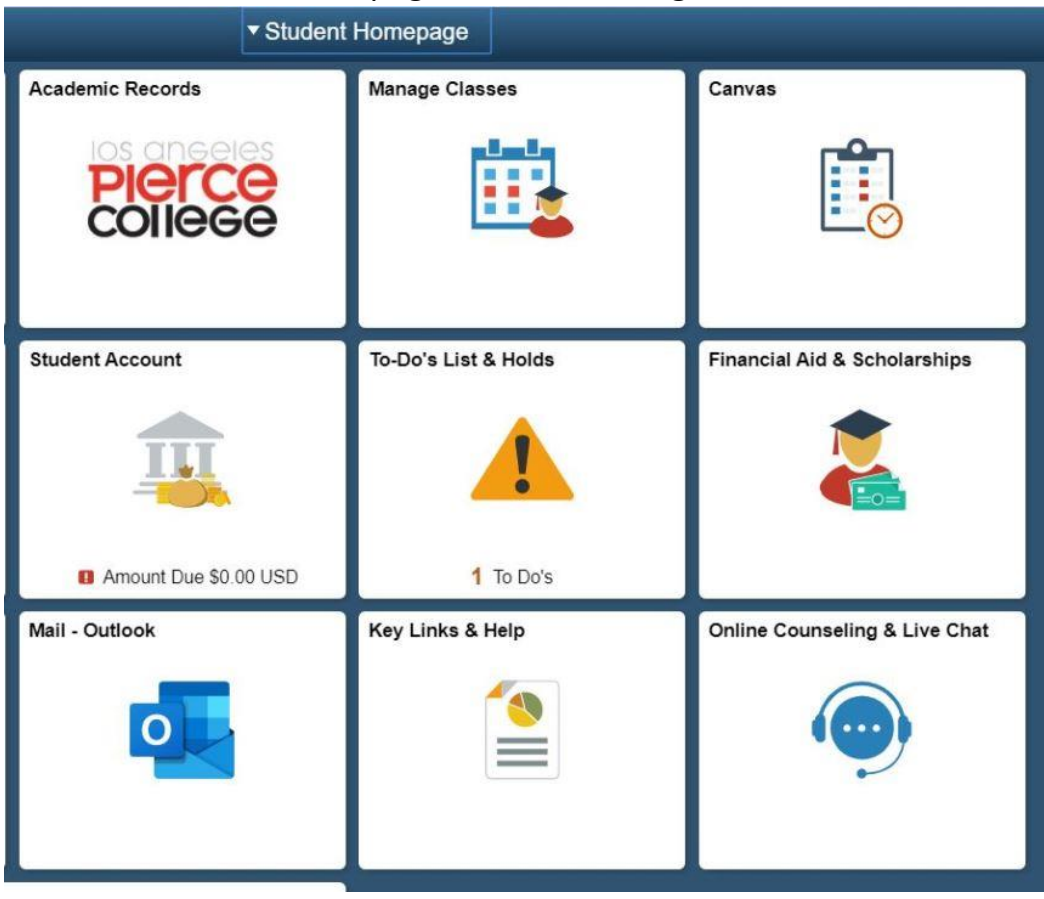

2. Click on My Weekly Schedule

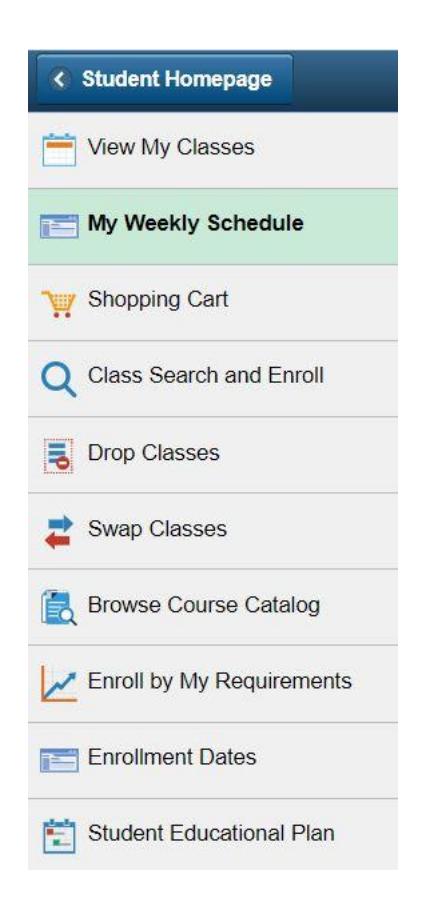

3. To the right of that, click on View My Weekly Schedule

| OLD ADL 062CE-P06<br>LAB (12915) | Schedule                                  |  |  |
|----------------------------------|-------------------------------------------|--|--|
| OLD ADL 062CE-P06<br>LAB (12915) | Th 9:30AM -<br>12:30PM<br>Pierce-ART 3312 |  |  |

4. Click on the circle next to 'List View'. Weekly Calendar View is the default. (You could also click on the yellow Next Week >> button until you get to the week when the semester begins if you prefer the calendar view. Note that calendar view might not show wait listed number and does not specifically say the word 'enrolled'.)

|         | Select Display Option   |                   | List View      | llendar View       |                           |                    |                  |
|---------|-------------------------|-------------------|----------------|--------------------|---------------------------|--------------------|------------------|
| <       | Previous Week           |                   | Week of 5/25/2 | 020 - 5/31/2020    |                           | Next Week >>       |                  |
| Sh      | Show Week of 05/29/2020 |                   | Start Time     | and Time 6:00PM    | e 6:00PM Refresh Calendar |                    |                  |
| chedule |                         |                   |                |                    |                           |                    |                  |
| Time    | Monday<br>May 25        | Tuesday<br>May 26 | Wednesday      | Thursday<br>May 28 | Friday<br>May 29          | Saturday<br>May 30 | Sunday<br>May 31 |

5. Click on the circle next to the semester you want to see. Click the yellow Continue button.

| My Class | Schedule |
|----------|----------|
|----------|----------|

|   | Term        | Career | Institution                   |  |
|---|-------------|--------|-------------------------------|--|
| 0 | 2020 Spring | Credit | LA Community College District |  |
| 0 | 2020 Summer | Credit | LA Community College District |  |
| 0 | 2020 Fall   | Credit | LA Community College District |  |

Continue

6. You should now see the classes you have registered for along with an option to print a 'printer friendly page' You can click on class schedule filter options so that dropped classes do not show on your schedule. Look under 'Status' to see if you are either Enrolled in the class or on the wait list.

| My Cl          | ass Scł                              | nedule     |                                        |                                           |                            |              |                  |             |
|----------------|--------------------------------------|------------|----------------------------------------|-------------------------------------------|----------------------------|--------------|------------------|-------------|
|                |                                      | Selec      | ct Display Op                          | tion                                      | List View                  |              | ly Calendar View | N           |
| 2020 S         | pring   C                            | redit   LA | Community                              | College <mark>(</mark>                    | District                   |              |                  | Change Term |
| T CI           | ass Sch                              | edule F    | ilter Options                          |                                           |                            |              |                  |             |
| OLD A          | DL 062                               | CE - Life  | ⊇ Shi<br>☑ Shi<br>☑ Shi<br>⊇ Drwng For | ow Dropp<br>ow Waitli<br>Filte<br>Seniors | ed Classes<br>sted Classes |              |                  |             |
| Status Units ( |                                      | Grading    |                                        | Grade                                     | Deadlines                  |              |                  |             |
| Enrolled 0.00  |                                      | 0.00       | No Grade<br>Given                      |                                           |                            | 3            |                  |             |
| Class<br>Nbr   | Section                              | Compon     | ent Days & T                           | imes                                      | Room                       | Instructor   | Start/End D      | ate         |
| 12915          | 2915 P06 Laboratory Th 9:3<br>12:301 |            | Th 9:30A                               | MM -                                      | Pierce-ART                 | Deborah Pitt | 02/10/2020       | ) -         |

Printer Friendly Page